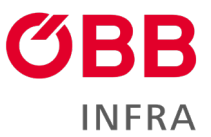

# ÖBB-Infrastruktur AG

## Leitfaden für den Zugang zu Infrastrukturdaten auf passwortgeschützten Internetseiten

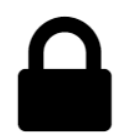

Jänner 2024

infrastruktur.oebb.at

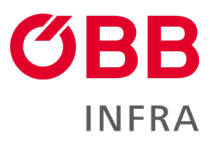

## Inhalt

| 1 | Ein        | führung                                                 | 3   |
|---|------------|---------------------------------------------------------|-----|
| 2 | Ser        | vice-Seite                                              | . 3 |
| 3 | Ber        | nutzerverwaltung                                        | . 3 |
|   | 3.1        | Berechtigung "IAM"                                      | 4   |
|   | 3.2        | Handbuch IT-Tools für Administratoren                   | 4   |
| 4 | IAN        | 1 – Erstanmeldung für Benutzer/Benutzerkonto aktivieren | 4   |
|   | 4.1        | Einrichten der Zwei-Faktor-Authentifizierung            | 4   |
|   | 4.2        | Nutzungsbedingungen annehmen                            | 5   |
|   | 4.3        | Passwort setzen                                         | 5   |
| 5 | Anr        | neldung auf zugangsgeschützten Seiten                   | 6   |
| 6 | Häu        | ıfige Fragen (FAQ)                                      | 7   |
|   | 6.1        | Fragen zur Registrierung und Userverwaltung             | 7   |
|   | 6.2        | Allgemeine Fragen                                       | 7   |
| 7 | Kor        | ntakte                                                  | 8   |
|   | 7.1        | Allgemeine Fragen zur Berechtigung                      | 8   |
|   | 70         | Renutzerverwaltung                                      | Q   |
|   | 1.2        |                                                         | 0   |
|   | 7.2<br>7.3 | Benutzerkonto/Authentifizierung                         | 8   |

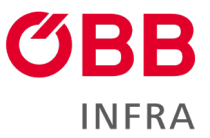

# 1 Einführung

Erweiterte Benutzerverwaltung, mehr Sicherheit: Die ÖBB-Infrastruktur AG modernisiert die Benutzerverwaltung und den Zugang zu Infrastrukturdaten auf passwortgeschützten Internetseiten wie

- Streckenbezogene Fahrplanunterlagen ÖBB-Infrastruktur AG (oebb.at)
- Betriebsstellenbeschreibungen ÖBB-Infrastruktur AG (oebb.at)
- Dokumente Buchfahrpläne ÖBB-Infrastruktur AG (oebb.at)
- Dokumente BSK und ASS ÖBB-Infrastruktur AG (oebb.at)
- Dokumente für den Sicherheits- und Gesundheitsschutz ÖBB-Infrastruktur AG (oebb.at)
- Langsamfahrstellen ÖBB-Infrastruktur AG (oebb.at)

## 2 Service-Seite

Informationen erhalten Sie auch auf <u>Passwortgeschützte Webseiten - ÖBB-Infrastruktur AG</u> (oebb.at)

## 3 Benutzerverwaltung

Die Zugangsverwaltung erfolgt über EVU-Administratoren im <u>Onlinebestellsystem M-AMA</u>. Diese können Benutzer (Kontakte) anlegen und Rechte für Kontakte vergeben. **Die Berechtigungsvergabe für passwortgeschützte Internetseiten erfolgt im Reiter** "Verwaltung" im Menü IT-Tools.

Im Bereich "IT-Tools" werden alle verfügbaren Berechtigungen der verschiedenen IT-Tools aufgelistet. Neue Basisberechtigungen für IT-Tools werden mit dem + Symbol hinzugefügt, wie z. B. "infrastruktur.oebb.at (Login)".

#### **Aktivieren Sie**

- "IAM"
- "infrastruktur.oebb.at (Login)"
- "B2B EVU"

#### Kontakt

|   |                         |                                    |                                  |                         |                         |               |             |                     |              | - |
|---|-------------------------|------------------------------------|----------------------------------|-------------------------|-------------------------|---------------|-------------|---------------------|--------------|---|
| ۰ | Speichern               | Deaktivieren                       | Schließen                        |                         |                         |               |             |                     |              |   |
|   |                         |                                    |                                  |                         |                         |               |             |                     |              |   |
|   | > Inform                | mationen All                       | lgemein                          |                         |                         |               |             |                     |              |   |
|   |                         |                                    |                                  |                         |                         |               |             |                     |              |   |
|   | > Detai                 | ls                                 |                                  |                         |                         |               |             |                     |              |   |
|   |                         |                                    |                                  |                         |                         |               |             |                     |              |   |
|   | VIT-To                  | ools                               |                                  |                         |                         |               |             |                     |              |   |
|   | Wird ein I<br>Administr | T-Tool nicht an<br>ator, siehe Moo | gezeigt, dani<br>dul "IT-Tools". | n haben sie keine Bereo | htigung. Bezüglich Bere | echtigungsver | gabe wenden | I Sie sich bitte al | n Ihren EVU- |   |
|   | => +                    | Name                               |                                  |                         |                         |               |             |                     | Infra-Admin  |   |
|   | ×                       | IAM                                |                                  |                         |                         |               |             |                     |              |   |
| _ |                         | infractruktu                       |                                  |                         |                         |               |             |                     |              |   |
| - |                         | Innastruktu                        | ir.oebb.at (Lo                   | igin)                   |                         |               |             |                     |              |   |
|   | ~<br>⇒                  | Name                               | ir.oebb.at (Lo                   | gin)                    |                         |               | 4           |                     |              |   |

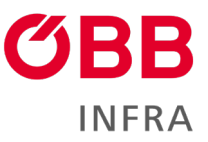

## 3.1 Berechtigung "IAM"

Sobald "IAM" aktiviert ist, erhalten die berechtigten Kontakte ein E-Mail von servicehub (INFRA.BS) <u>servicehub@oebb.at</u>, dieses bestätigt die Berechtigung und enthält die Aufforderung sich zu registrieren. Der Link zur Registrierung ist 14 Tage gültig. Es ist vorteilhaft sich bereits im Vorfeld eine Authenticator App herunterzuladen (<u>siehe 4.</u> Erstanmeldung).

Sprechen Sie sich dazu mit den zu berechtigenden Kontakten ab (Urlaubszeit! ...).

### 3.2 Handbuch IT-Tools für Administratoren

Mehr Informationen zur Benutzerverwaltung von IT-Tools finden Administratoren im Handbuch <u>IT-Tool Quickguide OBS (oebb.at).</u>

## 4 IAM – Erstanmeldung für Benutzer/Benutzerkonto aktivieren

Die Anmeldung für das Identitätsmamagement (Identity and Access Management, IAM) für die Zwei-Faktor-Authentifizierung ist über eine frei wählbare Authenticator App (FreeOTP Authenticator, Google Authenticator, Microsoft Authenticator ...) möglich (Google Play, App Store). Laden Sie diese auf das Endgerät.

Nach Vergabe der Berechtigung "IAM" im IT-Tool durch den Administrator erhält der Benutzer (Kontakt) ein E-Mail von servicehub (INFRA.BS) <u>servicehub@oebb.at</u> mit der Aufforderung sich innerhalb von 14 Tagen anzumelden. <u>Frist versäumt? siehe 6. Häufige Fragen</u>

## 4.1 Einrichten der Zwei-Faktor-Authentifizierung

#### Klicken Sie im E-Mail den "Link zum Account-Update" an

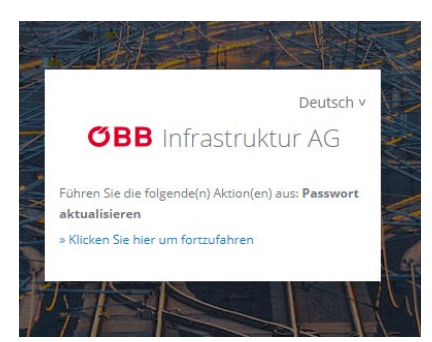

- Öffnen Sie Ihre Authenticator App.
- Scannen Sie den QR-Code.
- Geben Sie den One-time Code aus der Authenticator App ein.
- Optional: Vergeben Sie, wenn Sie mehrere Endgeräte besitzen einen frei wählbaren Gerätenamen.
- Absenden

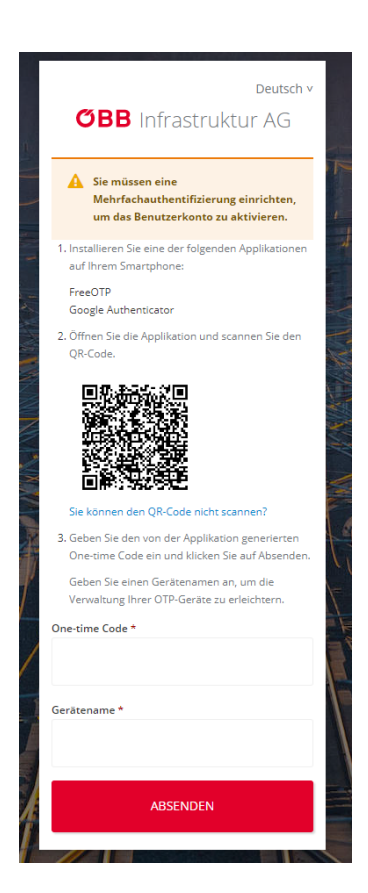

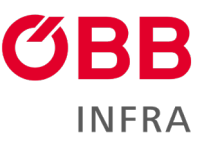

### 4.2 Nutzungsbedingungen annehmen

• Akzeptieren Sie die <u>Nutzungsbedingungen</u> und die <u>Datenschutzerklärung</u>.

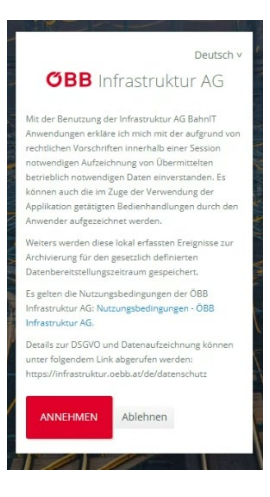

### 4.3 Passwort setzen

Information zu den Passwörtern

Mindestlänge: 12 Zeichen Maximale Länge: 30 Zeichen Großbuchstaben Minimum: 1 Kleinbuchstaben Minimum: 1 Ziffern Minimum: 1 Sonderzeichen möglich Ablauf: nach 365 Tagen In letzter Zeit nicht verwendet: Die letzten 3 Passwörter

|          | Deutsch                                                              |
|----------|----------------------------------------------------------------------|
| Q        | <b>BB</b> Infrastruktur AG                                           |
| A s      | ie müssen Ihr Passwort ändern, um<br>as Benutzerkonto zu aktivieren. |
| Neues Pa | sswort                                                               |
|          |                                                                      |
| Passwort | bestätigen                                                           |
|          |                                                                      |
|          |                                                                      |
|          |                                                                      |
|          | ABSENDEN                                                             |

• Nach dem Absenden ist die Registrierung abgeschlossen.

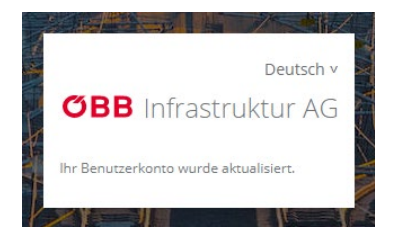

• Schließen Sie die Seite! Sie können auf unsere Seiten zugreifen (siehe 5. Anmeldung).

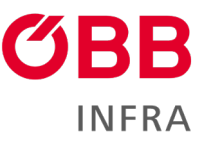

# 5 Anmeldung auf zugangsgeschützten Seiten

Geben Sie Benutzername oder E-Mail-Adresse und Passwort ein.

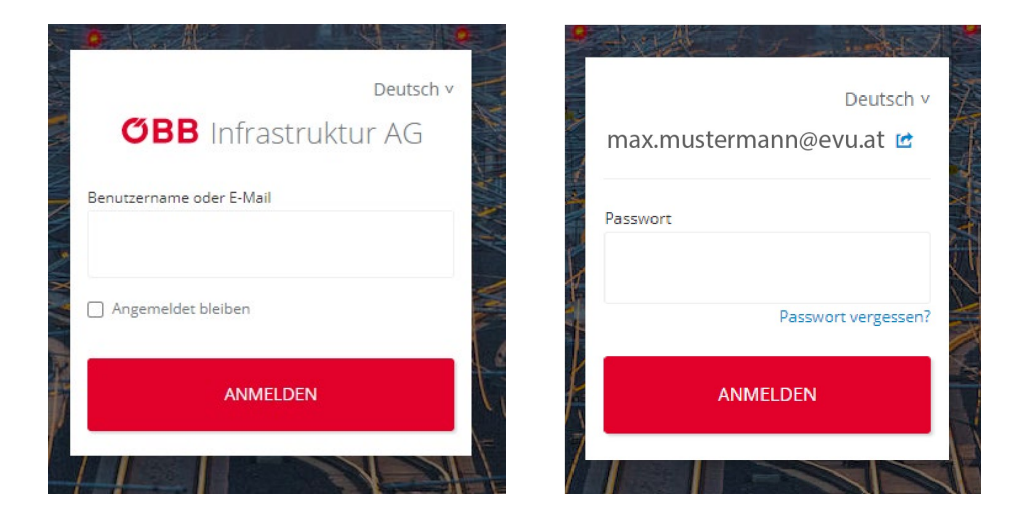

- Wählen Sie gegebenenfalls Ihr Gerät aus.
- Öffnen Sie Ihre Authenticator App und geben Sie den One-time Code ein.
- Melden Sie sich an.
- Fertig!

|      |                | Deutsch v   |
|------|----------------|-------------|
|      | max.mustermann | @evu.at 🖻   |
| •    | 🗋 unnamed 🔾    | 🚺 SamsungA6 |
| One  | e-time code    |             |
| W. W |                |             |
|      |                |             |
| Į,   | ANMELD         | EN          |
|      |                |             |
|      |                | 31          |

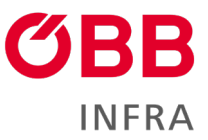

# 6 Häufige Fragen (FAQ)

- 6.1 Fragen zur Registrierung und Userverwaltung
  - Ich habe noch keine Berechtigung? Bezüglich Berechtigungsvergabe wenden Sie sich bitte an Ihren EVU-Administrator.
  - Wer ist mein EVU-Administrator? Wenden Sie sich an unser M-AMA-Team anfragemama@oebb.at
  - Ich habe ein E-Mail zur Anmeldung erhalten, aber die Zeit von 20160 Minuten ist abgelaufen? Ist die Frist abgelaufen, kontaktieren Sie bitte den 1st Level Support.
  - **Das IT-Tool lässt sich nicht speichern?** Überprüfen Sie, ob beim Kontakt (allgemeine Informationen) alle Pflichtfelder (Anrede, Vorname, Nachname, E-Mail, Telefon geschäftlich) ausgefüllt sind.
  - Fehlermeldung "Seite gesperrt". Bitte überprüfen, ob die Subberechtigung "B2B EVU" gesetzt ist.
  - Meldung Fehlermeldung "Webseite nicht erreichbar. Sie wurden von ServiceHub zu oft weitergeleitet". Schließen Sie den Browser. Melden Sie sich danach neu an.
  - Ich habe einen neuen Namen, eine neue E-Mail-Adresse, eine neue
    Telefonnummer. Zur Aktualisierung Ihrer Daten wenden Sie sich bitte an Ihren EVU-Administrator.
  - Ich habe ein neues Endgerät, wie kann ich eine neuerliche Registrierung durchführen? Kontaktieren Sie bitte den 1st Level Support für den Servicehub.

### 6.2 Allgemeine Fragen

• Der Login mit Zwei-Faktor funktioniert überall? Nein, aber die Einbindung weiterer IT-Tools (Applikationen) ist geplant.

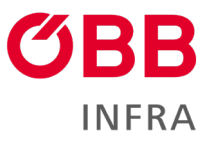

## 7 Kontakte

## 7.1 Allgemeine Fragen zur Berechtigung

Kontakt One Stop Shop - ÖBB-Infrastruktur AG (oebb.at) oss.austria@oebb.at

## 7.2 Benutzerverwaltung

M-AMA - ÖBB-Infrastruktur AG (oebb.at) mama-anfrage@oebb.at

## 7.3 Benutzerkonto/Authentifizierung

1st Level Support für den Servicehub/IAM

Telefon +43 51778 851 2266 (Bereich Süd #2)

## 8 Impressum

ÖBB-Infrastruktur AG Netzzugang/Bahnsysteme 1020 Wien, Praterstern 3 <u>infrastruktur.oebb.at</u> Vorbehaltlich Änderungen und Satzfehler, alle Rechte vorbehalten Im Selbstverlag der ÖBB-Infrastruktur AG Klassifizierungsstufe: Öffentlich